## Special Supplemental Benefits for the Chronically III (SSBCI) Provider Confirmation

Your provider confirmation is used to make sure the member(s) meet eligibility requirements for Special Supplemental Benefits for the Chronically III (SSBCI) as required by CMS.

You may access the online confirmation form in the HealthSun provider portal (https://provider.healthsun.com) to attest if each member who has not yet been qualified has a qualifying chronic condition and meets or does not meet specific clinical requirements to be eligible for benefits outlined as SSBCI.

## Primary Care Physician:

1. After login click the SSCBI Confirmation tab.

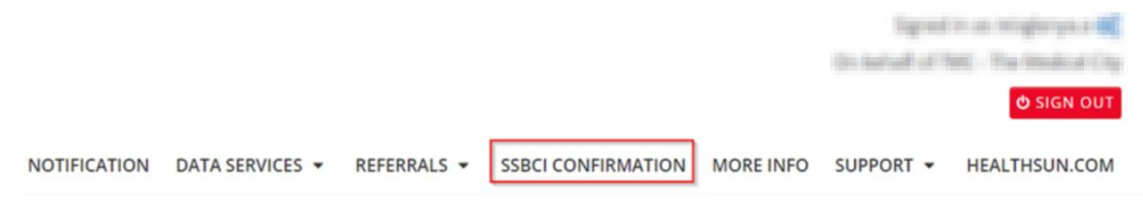

A SCARGULAISMOSOF

2. The grid will populate up to 50 members at a time on the page.

| Member<br>Number | PBP Code |           |                        |                                                                                                    | PCP ID |                                                                                                    | Member<br>Effective Date |        |   |
|------------------|----------|-----------|------------------------|----------------------------------------------------------------------------------------------------|--------|----------------------------------------------------------------------------------------------------|--------------------------|--------|---|
| angi ya ma       | 01       | region    | Apro                   | 1018/1027                                                                                                    | 2010   | 11/201                                                                                                    | 01/01/2012               | Select |   |
| -                | 19       | dever in  | Alamapa                | 10/17/12/0                                                                                                    | 1.0018 | Provide contractor                                                                                                    | 05/01/2022               | Select | 3 |
| (m)(m)(g)        | 19       | siaria    | Alama                  | 10.05/1001                                                                                                    | 1000   | Construction of the second second sec | 07/01/2023               | Select | 9 |
| in Allenda       | 06       | pone      | - 10                   | 9607/987                                                                                                    | 15/101 | provide and provide and provid | 01/01/2023               | Select |   |
|                  | 18       | Response. | Ainate                 | HOM/HD1                                                                                                    | 12868  | Artistick analysis<br>Freezi                                                                                                    | 09/01/2023               | Select |   |
| 1000 C           | 19       | 10.04130  | dinate                 | 96(3/34)                                                                                                    | 1.0004 | Arronals Unamo<br>Tatal                                                                                                    | 07/01/2022               | Select |   |
| -                | 19       | 47601     | ADVENTION              | CONTRACT OF CONTRACT OF CONTRACT. | 0.00   | rented and a                                                                                                    | 01/01/2023               | Select |   |
| (and the second  | 19       | Maria.    | signalini              | 110001080                                                                                                    | 1000   | here a tradegers.<br>Releigens                                                                                                    | 01/01/2023               | Select |   |
| -                | 19       | Abeni     | ARRONAL                | 1007/040                                                                                                    | 101101 | And in particular state                                                                                                    | 05/01/2022               | Select |   |
| 1000             | 06       | literia.  | riganda kapitar        | 1010/1901                                                                                                    | 10.00  | North Test                                                                                                    | 01/01/2023               | Select |   |
|                  | 19       | Lattan.   | Appendice<br>Appendice | 1014-001                                                                                                    | -0.00  | And Contract                                                                                                    | 12/01/2023               | Select |   |

3. To the right of the grid, click dropdown for "*Meets SSBCI Criteria*?" to select if member meets *or* does not meet criteria. If you are unsure about selection, you may leave the default "Select" option and the record will remain on the grid.

| Member<br>Number | PBP Code | First Name   | Last Name      | DOB         | PCP ID | PCP                                                                                                    | Member<br>Effective Date | Meets SSBCI |    |
|------------------|----------|--------------|----------------|-------------|--------|----------------------------------------------------------------------------------------------------|--------------------------|-------------|----|
|                  | 01       | with a       | Apro           | 1016/1021   | 2000   | inclusion of the                                                                                                    | 01/01/2012               | Select      |    |
| -                | 19       | dever in     | Alamaps        | 10.0110.000 | 10008  | result contract.                                                                                                    | 05/01/2022               | Select      |    |
| 1000             | 19       | siavia       | Aluma          | 10.051000   | 1000   | Construction of the second second sec | 07/01/2023               | Select      | 55 |
| and the second   | 06       | 20054        | -10            | 9627/987    | 15.00  | property of                                                                                                    | 01/01/2023               | Select      |    |
| 1000             | 18       | Designation. | Ainata         | HOM/HD7     | 12000  | Artistica analis<br>Fermi                                                                                                    | 09/01/2023               | Select      |    |
| a 11             | 19       | 10.04110     | distativ       | 100704      | 1.000  | Renamia Unarra                                                                                                    | 07/01/2022               | Select      |    |
|                  | 19       | 47401        | ADVICTOR       | 1225/1985   | 15230  | representation de la constante                                                                                                    | 01/01/2023               | Select      | 9  |
| 1000             | 19       | Mark.        | signaliti      | 1100/000    | 1000   | natura restances<br>kologosi                                                                                                    | 01/01/2023               | Select      | 3  |
|                  | 19       | Abeni        | egrations:     | 1007/040    | -      | And in particular state                                                                                                    | 05/01/2022               | Select      | 9  |
| 1010             | 06       | liferin.     | ripania laster | 1010/1921   | 10.00  | North Test                                                                                                    | 01/01/2023               | Select      |    |
| 104010           | 19       | Later.       | April 10       | 10110-1001  | -0140  | And Contract                                                                                                    | 12/01/2023               | Select      |    |

Q SEARCH MEMBERS

4. After selection(s) has been made, enter the attesting physician's name as signature and click "Submit".

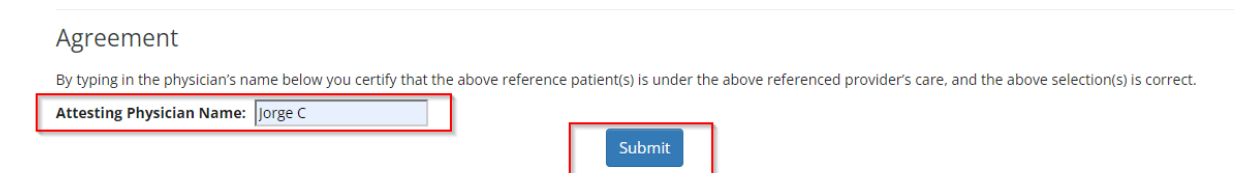

5. Once submitted, a green prompt will appear indicating that submissions were successful. A new list of any remaining members will populate.

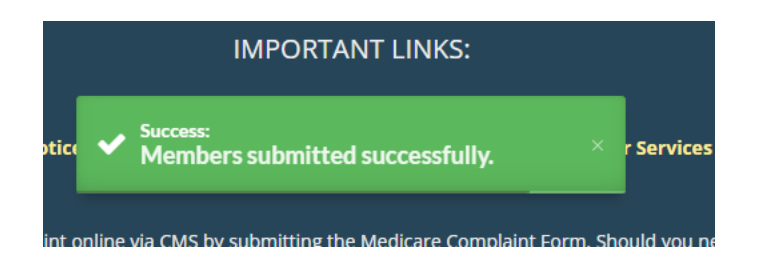

6. If a member is not listed in results grid, you may search for member using the 3 search fields. Then, continue to submit attestation.

| 🌡 Member Number: | 🌡 Member Last Name: | 🗂 Member DOB | 8: |
|------------------|---------------------|--------------|----|
| 040101           |                     | 01221047     | I  |
|                  |                     |              |    |

## **Viewing Submission**

1. To view the submission, use the *Referrals* tab and select "All Referrals".

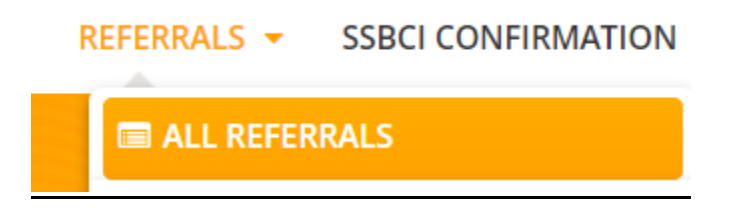

2. Select the date of the submission by clicking the calendar image, choose date and click "Search Referrals" to view results.

| 🛗 Da | ate F | rom   | :   |       |     |     |     | 🗂 Date To:                   |  |
|------|-------|-------|-----|-------|-----|-----|-----|------------------------------|--|
| Da   | te o  | f Vis | it  |       |     |     |     | Date of Visit                |  |
| <    |       | 00    | tob | er 20 | 24  |     | >   | By Status:                   |  |
| 40   | Sun   | Mon   | Tue | Wed   | Thu | Fri | Sat | ▼ F g New Pending Approved ▼ |  |
| 41   | 06    | 07    | 08  | 02    | 10  | 11  | 12  |                              |  |
| 42   | 13    | 14    | 15  | 16    | 17  | 18  | 19  |                              |  |
| 43   | 20    | 21    | 22  | 23    | 24  | 25  | 26  | Q SEARCH REFERRALS           |  |

| Referral Number                                                                                                    |                   | Member                                       |                               |            |              | Last Modified by | Last Modified |  |
|----------------------------------------------------------------------------------------------------|-------------------|----------------------------------------------|-------------------------------|------------|--------------|------------------|---------------|--|
| 101001-0110                                                                                                    | SSBCI ELIGIBILITY | Antop Agendician<br>Antopia (Carlos antopia) |                               | 10/17/2024 | New Referral | and the second   | 10/17/2024    |  |
| 10000                                                                                                    | SSBCI ELIGIBILITY | Connect Spectra Space                        | Course Research College And   | 10/17/2024 | New Referral | and the second   | 10/17/2024    |  |
| and the second second s | SSBCI ELIGIBILITY |                                              | Contraction Process           | 10/17/2024 | New Referral | and the second   | 10/17/2024    |  |
| anary at                                                                                                    | SSBCI ELIGIBILITY | Marcin Approximit<br>Holis and               | Later A Constraint Subsystem  | 10/17/2024 | New Referral | angeous s        | 10/17/2024    |  |
| 10000                                                                                                    | SSBCI ELIGIBILITY | alloat oppose also                           |                               | 10/17/2024 | New Referral | sugara a         | 10/17/2024    |  |
| 1997-19                                                                                                    | SSBCI ELIGIBILITY | Munder sole Alle coder<br>Horses             |                               | 10/17/2024 | New Referral | engleta a        | 10/17/2024    |  |
| and the second                                                                                                    | SSBCI ELIGIBILITY | Antipatio Albertari<br>Matina                |                               | 10/17/2024 | New Referral | and prove a      | 10/17/2024    |  |
| and the                                                                                                    | SSBCI ELIGIBILITY | Contrast & Agranded Legend                   | Statute New (Astribute Party  | 10/17/2024 | New Referral | englerige a      | 10/17/2024    |  |
| 1997-19                                                                                                    | SSBCI ELIGIBILITY | territe & opposite opposite                  | Statute New (Astronomy Party) | 10/17/2024 | New Referral | and the second   | 10/17/2024    |  |
| 100018                                                                                                    | SSBCI ELIGIBILITY | Charles Ages manifest                        | Exclosed of PETER.            | 10/17/2024 | New Referral | englements       | 10/17/2024    |  |

3. When results load, click the green pencil icon to view submission(s).

4. You will view the submission information including a PDF version of the signed attestation.

| MEMBER INFORMATION                                                                                                    | REFERRAL INFO       | RMATION           |                    |        |
|----------------------------------------------------------------------------------------------------|---------------------|-------------------|--------------------|--------|
| Member ID: Member:                                                                                                    |                     | Discontinued/Car  | ncelled Treatment: | -      |
| Phone: Date of birth:                                                                                                    | Status:             | New Jeferral      | Expedited:         | No     |
|                                                                                                    | Specialist:         | the states        | Specialist ID:     |        |
| MEMBER'S PCP                                                                                                    | Date of Service:    | 01/01/2025        | #                  | ✓ UPDA |
|                                                                                                    | Specialist Address: | The second second | the local data     | ener-  |
| PCP:                                                                                                    | Phone:              | 10000             |                    |        |
| Phone:                                                                                                    | Fax                 | 10/11/10          |                    |        |
| Referral Valid:                                                                                                    | Email               | 10                |                    |        |
|                                                                                                    | Facility:           | 10.0              |                    |        |
| iagnosis Codes                                                                                                    |                     |                   |                    |        |
| iagnosis Codes<br>te Description<br>9 Illness, unspecified<br>PT Codes                                                                        |                     |                   |                    |        |
| iagnosis Codes<br>ede Description<br>9 Illness, unspecified<br>PT Codes<br>ede Description                                                    |                     | Vices             | Approved           |        |
| iagnosis Codes                                                                                                    |                     | Vide              | Approved           |        |
| iagnosis Codes<br>de Deceiption<br>9 Illness, unspecified<br>PT Codes<br>de Deceiption<br>80 Supplemental Benefits for Orronically III<br>les |                     | Visits.           | Approved           |        |
| agnosis Codes                                                                                                    |                     | Vezs              | Approved           |        |

## Provider Confirmation Form Special Supplemental Benefits for the Chronically III (SSBCI)

This form is used to make sure the member meets eligibility requirements for Special Supplemental Benefits for the Chronically III (SSBCI) as required by CMS. Full eligibility requirements can be found on the next page.

The member listed below has requested access to one or more Special Supplemental Benefits for the Chronically III, which by CMS guidelines, requires them to have a qualifying chronic condition and meet specific clinical requirements as outlined on the following pages.

| Member Information                                                                                                    |  |  |  |  |  |
|----------------------------------------------------------------------------------------------------|--|--|--|--|--|
| Diverse Diverses                                                                                                    |  |  |  |  |  |
| and the second second s |  |  |  |  |  |
| standard a fit with                                                                                                    |  |  |  |  |  |
| red.Poaretat                                                                                                    |  |  |  |  |  |
|                                                                                                    |  |  |  |  |  |

By typing in your name below representing your electronic signature, you certify that the above referenced patient is under the below referenced provider's care and:

Meets the Defined Criteria
Does Not Meet the Defined Criteria

|                               | Provider Information                   |       |            |
|-------------------------------|----------------------------------------|-------|------------|
| Provider First and Last Name: | Miguer Televis                         |       |            |
| Address:                      | HER DR. WHEN AND A 197 MARKING STREET, |       |            |
| Phone Number:                 | (758) 414 4101                         |       |            |
| Fax Number:                   | (Trail) (Sec) + 104                    |       |            |
| NPI:                          | 1.0579-00020                           |       |            |
| Electronic Signature:         | Jorge C                                | Date: | 10/17/2024 |